## TP-805/TP-809 查看打印機狀態

一.打開桌面的「HPRTUtility」工具程式。

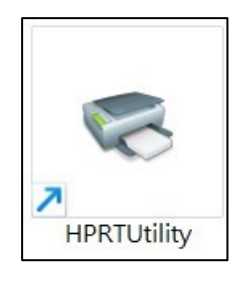

## 二.建立出單機連接測試。

|     | 打印機實用工具 版本1.2.3   語言選擇 帮助                                                    | .25.Beta28  |   | -     |      | ×      |          |
|-----|------------------------------------------------------------------------------|-------------|---|-------|------|--------|----------|
| (1) | 打印穗清單<br>TP805   USB   TP805  <br>TP809   USB   TP809                        |             |   |       | 添加打印 | 幾      |          |
|     |                                                                              |             |   |       | 修改打印 | 選<br>選 | $\frown$ |
|     |                                                                              |             |   | C     | 連接測詞 | đ,     | (2)      |
|     | 功能 3 1 3 3 1 3 3 1 3 3 1 3 3 1 3 3 1 3 3 3 3 3 3 3 3 3 3 3 3 3 3 3 3 3 3 3 3 | 連接成功!<br>確定 | × | 指令測試  | ∃H   |        |          |
|     | 代碼頁設置                                                                        |             |   | 字庫下載  |      |        |          |
|     | 参數設置                                                                         |             | F | 高級設置… |      |        |          |
|     | 固件更新                                                                         |             |   |       | 退出   |        |          |

## 三.點選「打印機測試」。

| 🏐 打印機寶用工具 版本1.2.3.25.Beta2                   | 8    | _   |       | Х        |
|----------------------------------------------|------|-----|-------|----------|
| 語言選擇相助                                       |      |     |       |          |
| 打印機清單                                        |      |     |       |          |
| TP805   USB   TP805  <br>TP809   USB   TP809 |      |     | 添加打印樹 | <b>#</b> |
|                                              |      |     | 修改打印槽 | <b>#</b> |
|                                              |      |     | 刪除打印樹 | <b>#</b> |
|                                              |      |     | 連接測試  | t        |
| _ 功能                                         |      |     |       |          |
| 打印機測試                                        | 指令〉  | 測試  |       |          |
| 圖像管理                                         | 兼容模式 | 下載國 | 副片    |          |
| 代碼頁設置                                        | 字庫   | 下載  |       |          |
| 參數設置                                         | 高級該  | 置…  |       |          |
| 固件更新                                         |      |     | 退出    |          |

## 四.點選「打印機狀態」。

| 打印機測試   | ×       |
|---------|---------|
| 打開1號錢箱  | 打開2號錢箱  |
| 配置信息打印  | 全切紙測試   |
| 半切紙測試   | 條碼測試頁打印 |
| 打印測試文本  | 二維碼測試   |
| 代碼測試頁打印 | 打印機狀態   |
|         |         |

五.打印機狀態正常為「有紙」。

| 打印機狀態 |       | ×     |
|-------|-------|-------|
| 狀態信息  |       |       |
| 有紙!   |       | ^     |
|       |       | ~     |
|       | 刷新(R) | 關閉(C) |

如突然嗶嗶叫所顯示下圖的情況,需更換主機板。

| 印機狀態                              |         | E        |
|-----------------------------------|---------|----------|
| 狀態信息                              |         |          |
| 有紙!<br>打印機處于脫機狀態,原因:<br>有不可恢複的錯誤! |         | <u>^</u> |
|                                   | RIJECOD | 原目的(の)   |